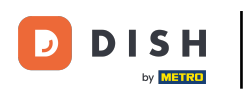

Vitajte na hlavnom paneli dish.co. V tomto návode vám ukážeme, ako spravovať nastavenia upozornení.

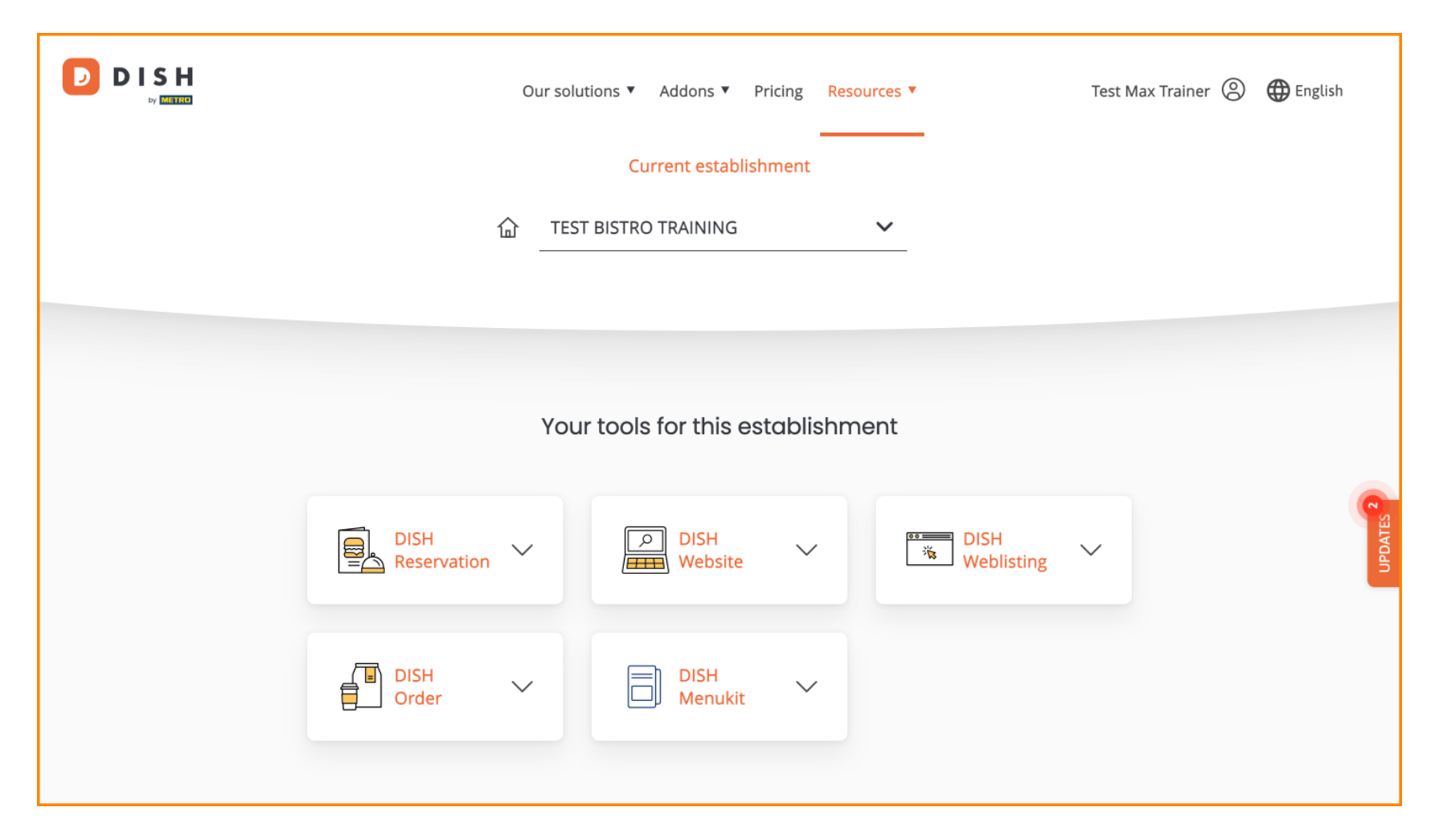

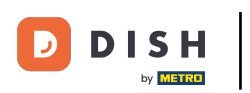

DISH – Ako upraviť nastavenia upozornení

Najprv kliknite na svoj profil .

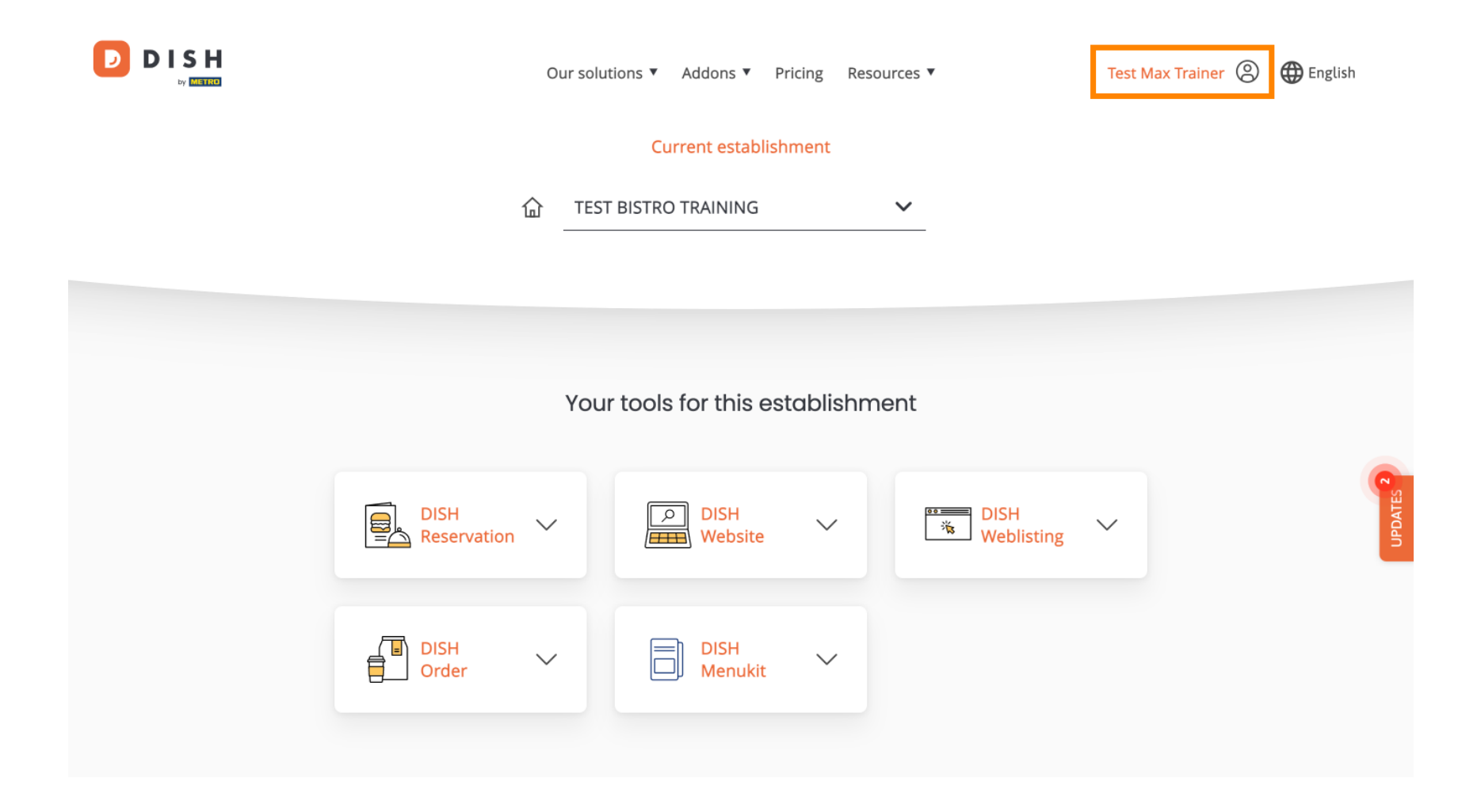

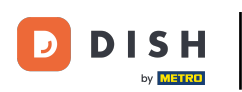

DISH – Ako upraviť nastavenia upozornení

A potom vyberte Účet a nastavenia.

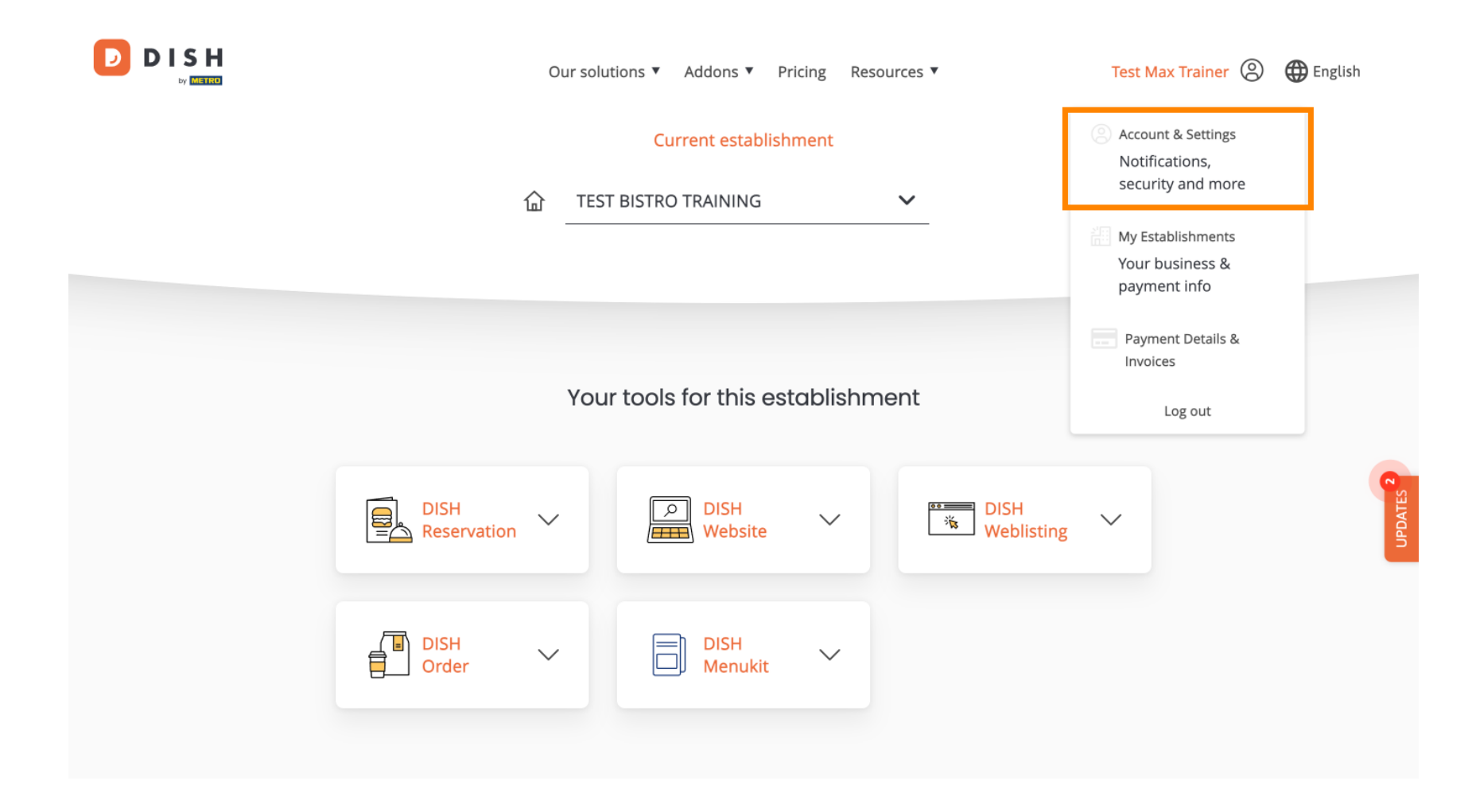

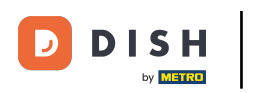

() Teraz ste v nastaveniach svojho účtu. Posuňte zobrazenie nadol, aby ste videli nastavenia upozornení.

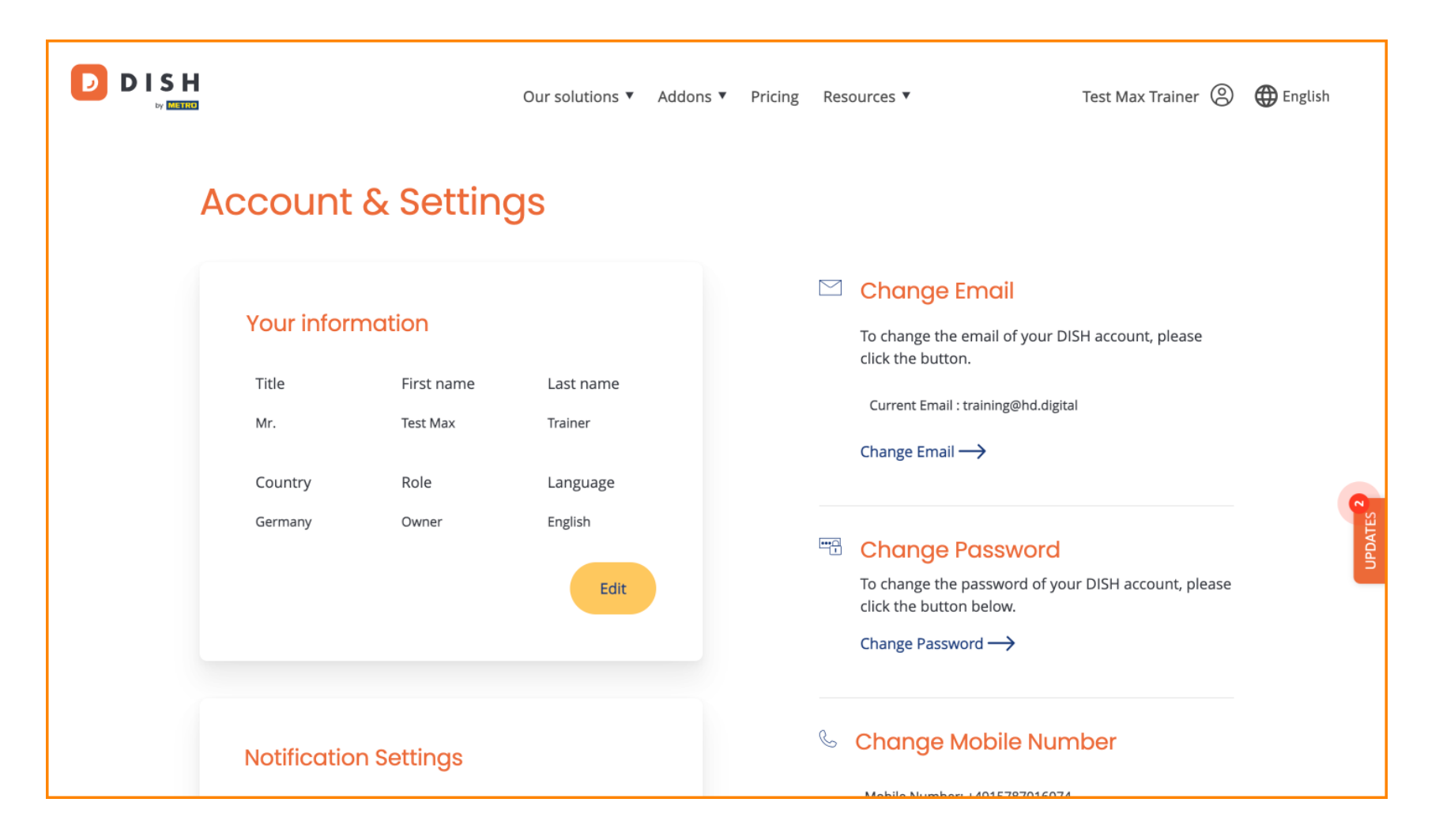

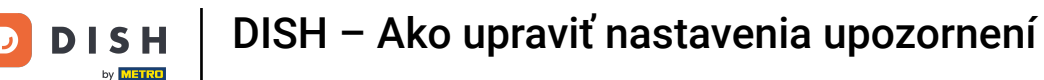

Nastavenia upozornení je možné upraviť pomocou prepínačov perspektívy. Stačí na ne kliknúť a aktivovať ich. Poznámka: Zmeny sa uložia automaticky.

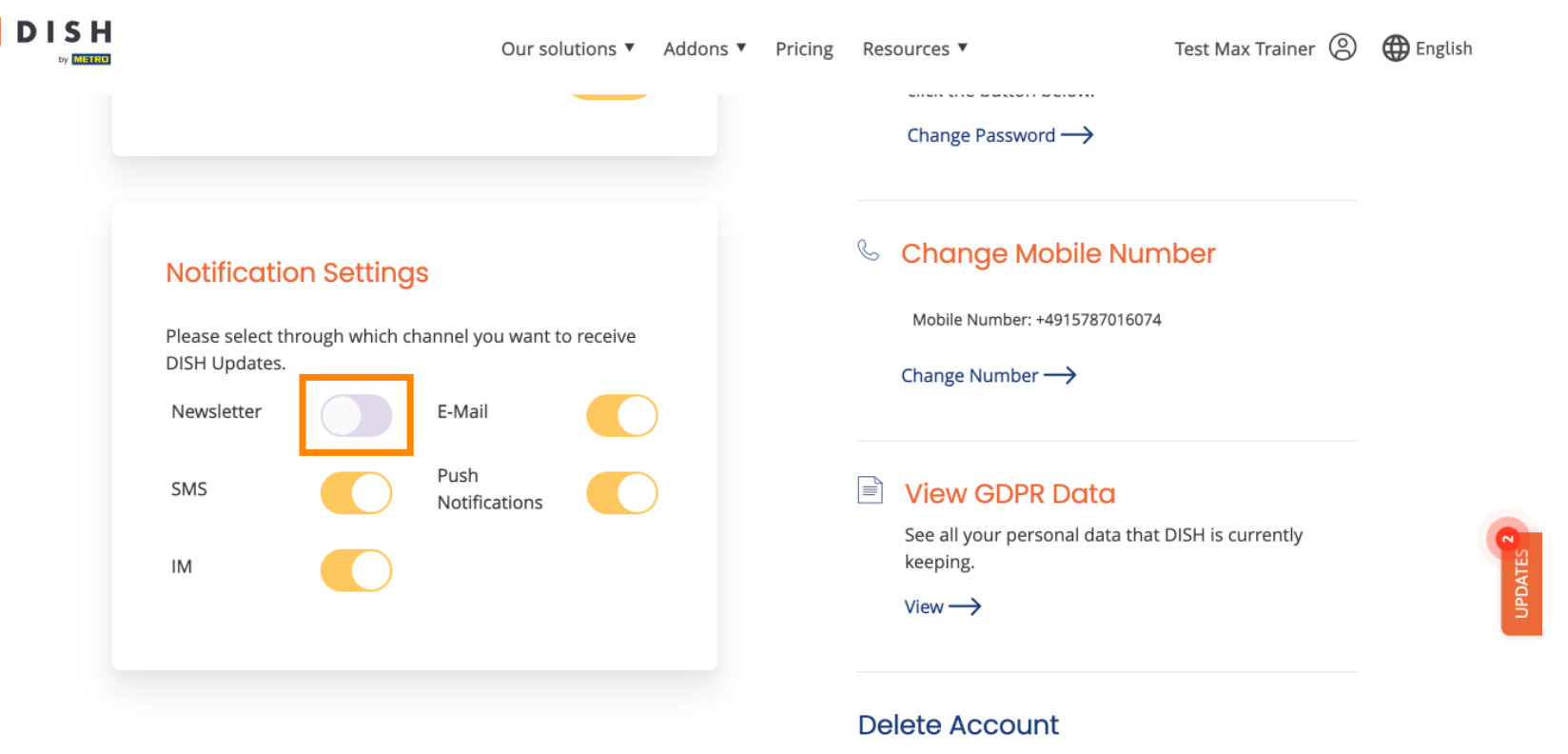

Please be aware that this action is irreversible.

Delete Account  $\rightarrow$ 

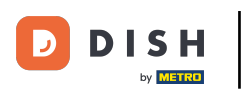

## DISH – Ako upraviť nastavenia upozornení

Alebo ich deaktivovať.

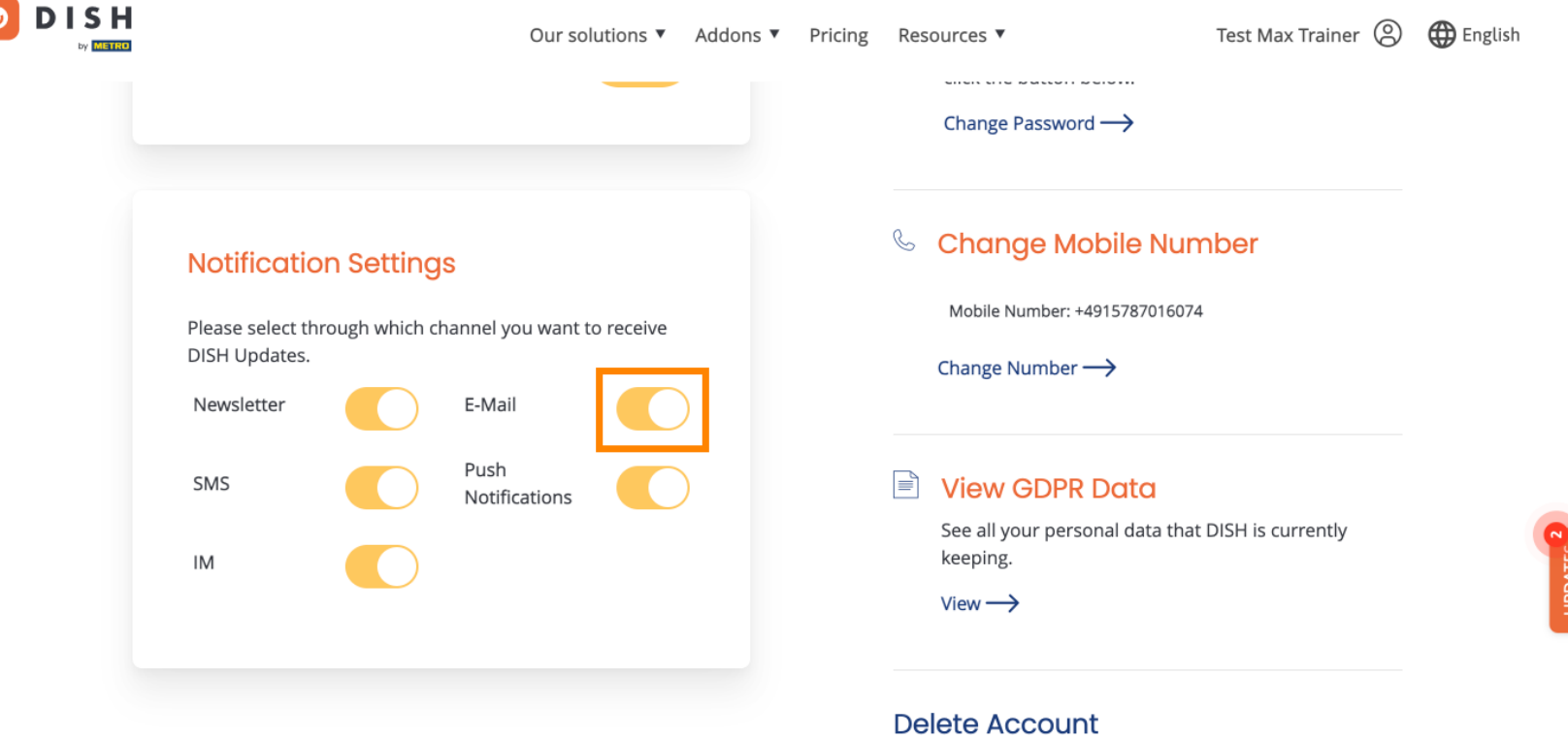

Delete Account Please be aware that this action is irreversible.

Delete Account ightarrow

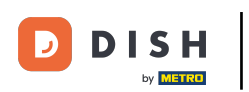

Keď deaktivujete možnosť upozornení, budete informovaní o zmenách. Ak chcete zmeny použiť, kliknite na Potvrdiť.

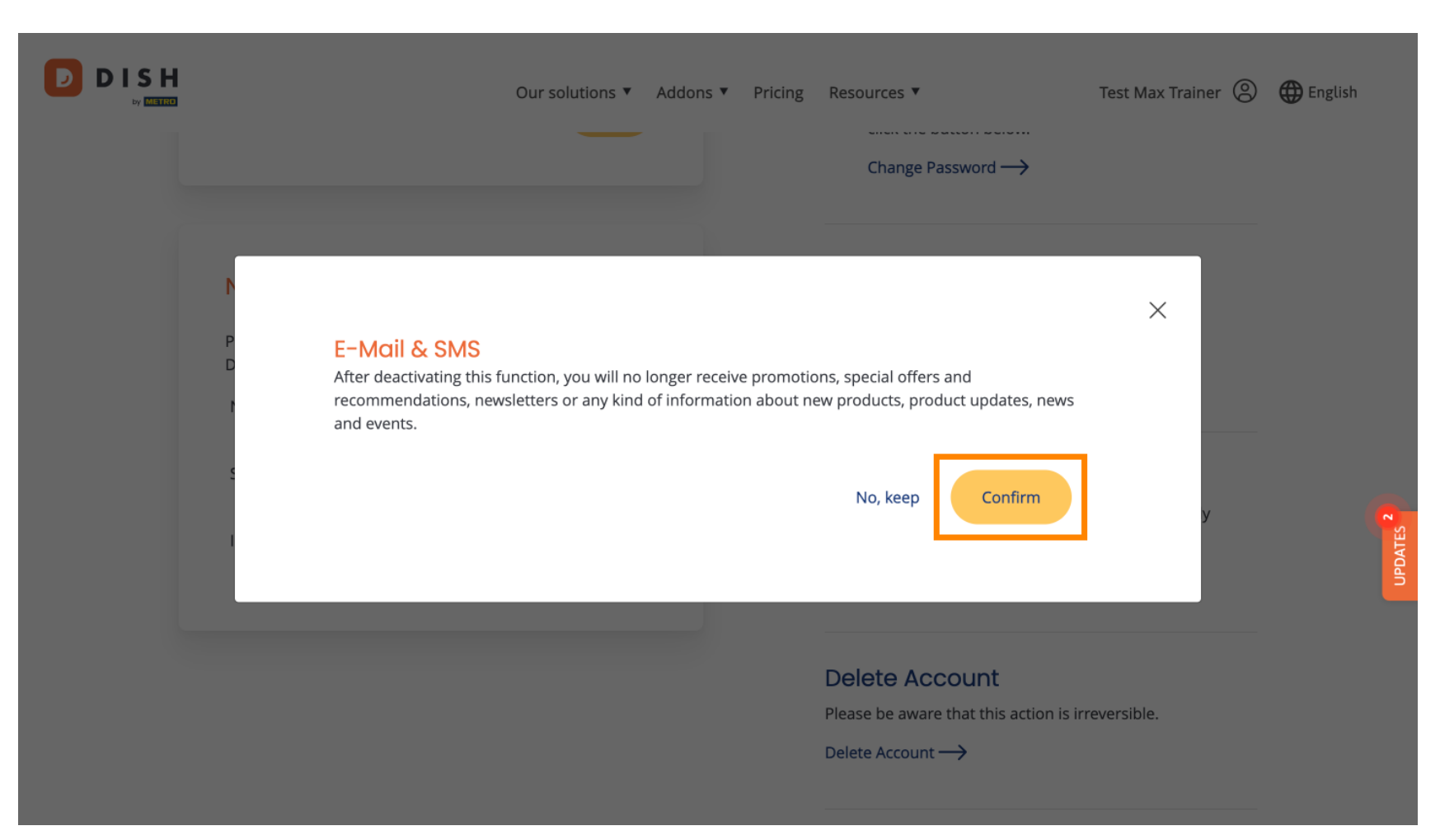

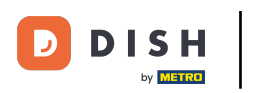

## Ak sa rozhodnete ponechať možnosť upozornenia, kliknite na Nie, ponechať .

|                                           | O                                                                              | ur solutions <b>v</b>                 | Addons 🔻                       | Pricing                    | Resources ▼<br>Change Password →                                                  | Test Max Trainer 🛞 | english English      |
|-------------------------------------------|--------------------------------------------------------------------------------|---------------------------------------|--------------------------------|----------------------------|-----------------------------------------------------------------------------------|--------------------|----------------------|
| P E-Mc<br>D After de<br>recomr<br>and eve | <b>ail &amp; SMS</b><br>eactivating this funct<br>nendations, newslet<br>ents. | tion, you will no<br>ters or any kind | longer receiv<br>of informatio | /e promotic<br>on about ne | ons, special offers and<br>ew products, product updates, news<br>No, keep Confirm | ×                  | UPDATES <sup>2</sup> |
|                                           |                                                                                |                                       |                                |                            | Delete Account<br>Please be aware that this action is in<br>Delete Account —>     | reversible.        |                      |

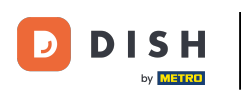

To je všetko. Dokončili ste návod a teraz viete, ako spravovať nastavenia upozornení.

| DISH<br>by distre | Our solutions <b>v</b>                                                        | Addons <ul> <li>Pricing</li> </ul> | Resources 🔻                                     | Test Max Trainer 🙁                                    | 🕀 English |
|-------------------|-------------------------------------------------------------------------------|------------------------------------|-------------------------------------------------|-------------------------------------------------------|-----------|
|                   |                                                                               |                                    | Change Password $\rightarrow$                   |                                                       |           |
|                   | Notification Settings Please select through which channel you want to receive |                                    | Schange Mobile Nu<br>Mobile Number: +4915787016 | Change Mobile Number<br>Mobile Number: +4915787016074 |           |
|                   | DISH Updates.  Newsletter E-Mail                                              |                                    | Change Number —>                                |                                                       |           |
|                   | SMS Push Notifications                                                        | )                                  | See all your personal data th                   | nat DISH is currently                                 |           |
|                   | IM                                                                            |                                    | keeping.<br>View →                              |                                                       |           |
|                   |                                                                               |                                    | Delete Account                                  |                                                       |           |

Please be aware that this action is irreversible.

Delete Account  $\rightarrow$ 

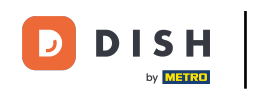

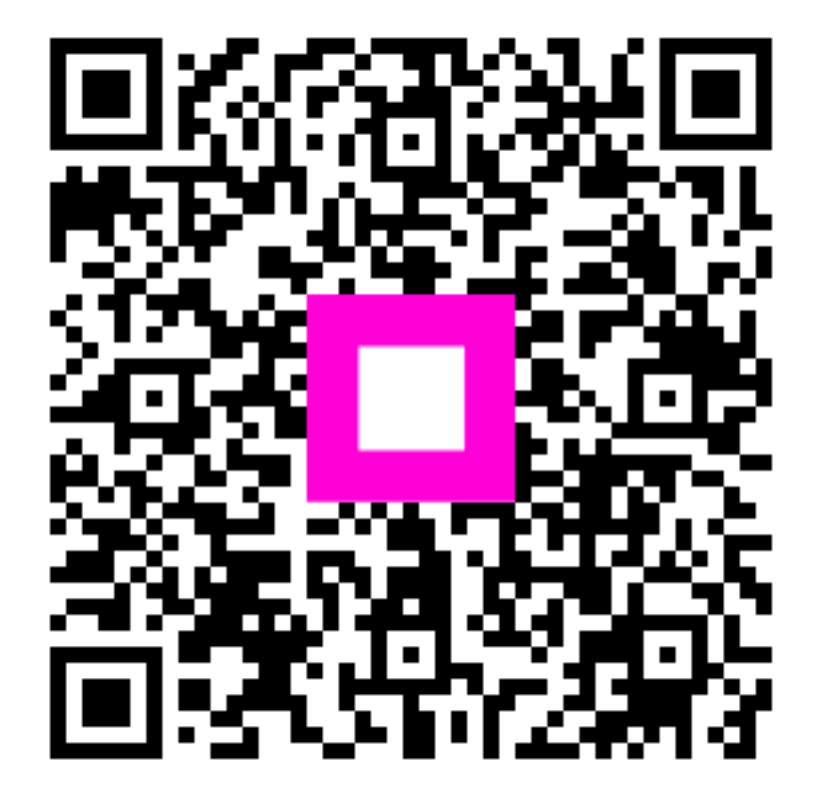

Skenovaním prejdite do interaktívneho prehrávača